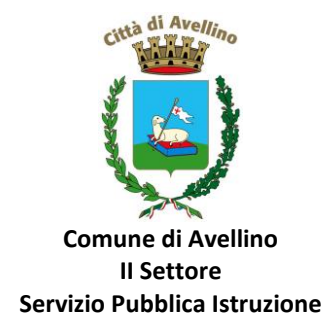

## MINI-GUIDA DOMANDA ONLINE "CEDOLE SCUOLA PRIMARIA" PROCEDURA DI <u>RINNOVO</u> per alunni già registrati sul portale "SchoolNet"

LA DOMANDA DOVRA' ESSERE PRESENTATA DAL GENITORE GIÀ PRESENTE E REGISTRATO sul "Portale Genitori"

1) ACCEDERE al <u>sito istituzionale dell'Ente www.comune.avellino.it</u> e CLICCARE la voce *"Servizi per le scuole" presente nella* sezione *"SERVIZI AL CITTADINO"* 

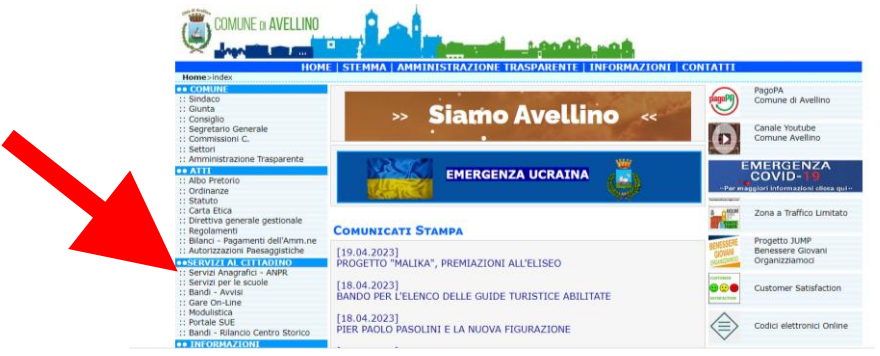

2) CLICCARE la voce dedicata <u>"CEDOLE SCUOLA PRIMARIA"</u>, quindi "DOMANDA ONLINE CEDOLE SCUOLA PRIMARIA 23/24"

| 1101                                                            | IE STEMMA AMMINISTRAZIO | NE TRASPARENTE   INFORMAZIONI   C | CONTATTI                                        |                                    |
|-----------------------------------------------------------------|-------------------------|-----------------------------------|-------------------------------------------------|------------------------------------|
| ame>sarvizi_scuole<br>coMUNIS<br>Sindaco<br>Giunta<br>Consiglio | SERVIZI PER LE SCUOLE   |                                   | F                                               | Aveilino                           |
| egretario Generale<br>Commissioni C.<br>Settori                 | Buono Libri             | Cedole: Scuola: Primaria          | U                                               | Comune Avellino                    |
| Imministrazione Trasparente                                     | Mensa Scolastica        | Voucher Nido                      | -Par mag                                        | MERGENZA<br>COVID- <b>19</b>       |
| Carta Etica<br>Xirettiva generale gestionale                    |                         |                                   | 1                                               | Zona a Traffico Limitato           |
| ilanci - Pagamenti dell'Amm.ne<br>utorizzazioni Paesaggistiche  |                         |                                   | NORTHERN AND AND AND AND AND AND AND AND AND AN | Progetto JUMP<br>Benessere Giovani |
| ERVIZI AL CITTADINO<br>iervizi Anagrafici - ANPR                |                         |                                   |                                                 | organizziamoci                     |

*3)* Il genitore richiedente, già REGISTRATO sul Portale Genitori, dovrà CLICCARE la voce "Entra con SPID" o "Entra con CIE"

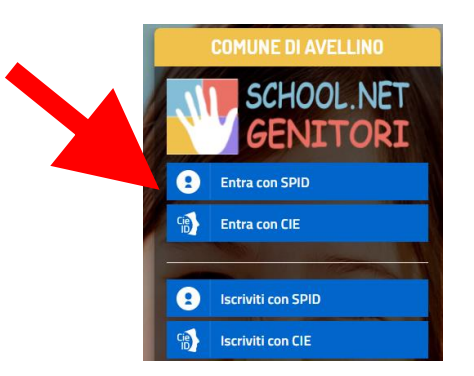

• In caso di iscrizione con SPID, selezionare il proprio gestore d'identità digitale.

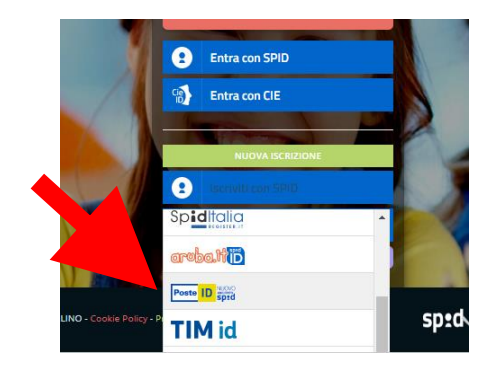

A scopo esemplificativo è stato selezionato il gestore PosteID. Inserire i dati richiesti per effettuare l'autenticazione e cliccare su Acconsento

| entedpote A (od kope active a former proposition) |                                                                  | putted poils. A first Synchronizer logie                           |
|---------------------------------------------------|------------------------------------------------------------------|--------------------------------------------------------------------|
| sped                                              | Poste ID Sotd                                                    | Richiesta di accesso di livello SPID 1 da                          |
|                                                   |                                                                  | Comune di Avellino                                                 |
| Richiesta di accesso SPID 1 da                    |                                                                  | I seguenti dati stanno per essere inviati al fornitore dei servizi |
| Comune di Avellino                                |                                                                  | Codice identificativo     Nome     Consume                         |
| NOHE UNDATE                                       | EN SOUTH DE                                                      | Cugrotine     Cugrotine     Cugrotine     Provincia di nascita     |
| Paerici e-mail                                    | 675 F                                                            | Data di narcita     Setto     Codice Riscale                       |
| NASHORD                                           |                                                                  | Numero di talefono mobile     Indirizzo di posta elettronica       |
| interito' petterord                               |                                                                  | Damicilio fisico     Damicilio digitale                            |
| Rai dimenticata il nome utente o la password?     | Accedi più rapidamente.<br>Inquadra il QR Code con (Rpp Postel). |                                                                    |
|                                                   | Il codice è valido per 117 secondi                               |                                                                    |

• In caso di iscrizione con CIE eseguire l'autenticazione seguendo le indicazioni richieste.

| <ul> <li>TryInger</li> </ul>                       |                                                                                                    |                                                                                                    | 3                                                                 |
|----------------------------------------------------|----------------------------------------------------------------------------------------------------|----------------------------------------------------------------------------------------------------|-------------------------------------------------------------------|
|                                                    | Seleziona la modalità                                                                                                    | di autenticazione                                                                                                    |                                                                   |
|                                                    | -                                                                                                    |                                                                                                    |                                                                   |
| Per                                                | Advertise to the second second | He adverticant con un letters do smarted contactions<br>determined or conjuster con Windows, Me a Class                                                                                                    |                                                                   |
| 800<br>100                                         | invetti di avere l'applicatore Cle 10 installata a<br>ligurata constituenzia.<br>Prosegui con surartytene                                                                                                    | Follow di avere il software Cle instalizio e configurato<br>insontamento di agioggiore la carta sul lettino presa di<br>clerare sul publicato presegui.<br>Presegui con computer                                                                  |                                                                   |
| Inserisci il numero di serie della tua Carta d' Id | =                                                                                                    | Completa l'autentic                                                                                                    | azione con CIE ID -                                               |
|                                                    | >                                                                                                    | FASE 1 - Scansiona il codice QR                                                                                                    | FASE 2 - Inserisci il codice OTP                                  |
|                                                    | -                                                                                                    | Apri l'applicatione <b>Cie ID</b> sel tuo smartphone e unitizza<br>l'apposita hunteme di scansione dei codice QA: Completa<br>pel l'autoritàricani se appareta la infrazioni (n'mbie<br>dell'applicatione per generare il codice di sicurezza OTR | Insenso il codice (ITP mostrato dall'applicazione <b>Cie IO</b> . |
| Proced                                             |                                                                                                    | Pertuetere la sicurzza della tua dentità digitale il rodoce<br>QR suis valido antoria per <b>400</b> minuti.<br>None<br>tana al a                                                                                                    |                                                                   |

**4)** A seguito di avvenuta autenticazione tramite Spid o Cie, il sistema potrebbe visualizzare la sottostante schermata, nella quale <u>INSERIRE</u> il CODICE FISCALE DELL'ALUNNO e <u>CLICCARE</u> "SONO UN RINNOVO"

| Summer of the Party of the Party of the Part |                                                                              |                                                                              | 2.2                             |
|----------------------------------------------------------------------------------------------------|------------------------------------------------------------------------------|------------------------------------------------------------------------------|---------------------------------|
| i - Se sei un nuovo iscritt<br>'Sono un nuovo iscritto'.                                                                                                    | to ed è il primo acceso, inserire solar                                      | nente il Codice Fiscale Alunno                                               | premere il tasto                |
| A Se devi effettuare un i                                                                                                    | rinnovo, premere il tasto 'Sono un Ris                                       | inovo'.                                                                      |                                 |
| Iscrizi                                                                                                    | ioni Anno Scola                                                              | astico 207                                                                   |                                 |
| Codice Fiscale Alunno                                                                                                    | •                                                                            |                                                                              |                                 |
| Comune                                                                                                    | Comune di Avellino                                                           |                                                                              |                                 |
| Senzionet I Ari u                                                                                                    | n codice fiscale valido                                                      |                                                                              |                                 |
|                                                                                                    |                                                                              |                                                                              |                                 |
| A Ame<br>utilizz                                                                                                    | da questa sezione deve essere esegu<br>matizzato, bisogna effettuare l'acces | ito solamente dai nuovi iscritti, pe<br>so dal portale genitori ed effettuar | r i Rinnovi, che<br>Fiscrizione |
| dal                                                                                                    |                                                                              |                                                                              |                                 |
| -                                                                                                    | Sono un Rinnovo Son                                                          | o un nuovo iscritto                                                          |                                 |
| Contraction of the local distance of the local distance of the loc |                                                                              |                                                                              |                                 |

5) Nella sottostante schermata <u>CLICCARE</u> SU "ANAGRAFICA" e SELEZIONARE la voce "RINNOVA ISCRIZIONI".

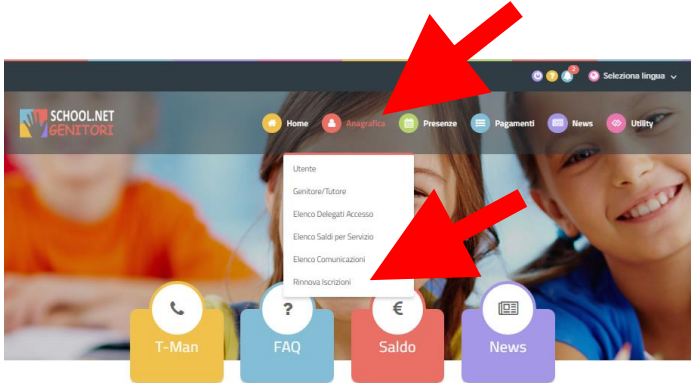

6) Il sistema potrebbe richiedere la "<u>VERIFICA EMAIL</u>" e invierà un CODICE DI RIPRISTINO, che dovrà essere inserito nel riquadro (come indicato nella schermata che segue) <u>CLICCANDO</u> "<u>VERIFICA CODICE</u>"

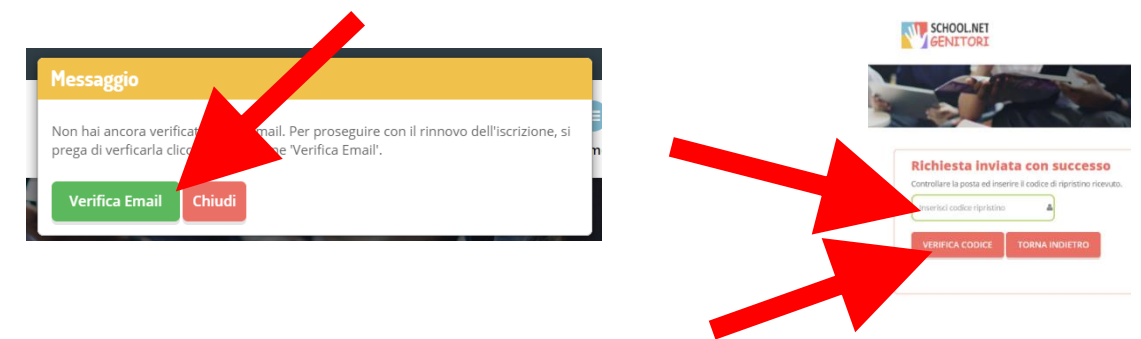

- 7) Il sistema renderà visibile il <u>"MODULO ISCRIZIONE CEDOLE SCUOLE PRIMARIE 2023/24", nel</u> <u>quale</u> saranno già visualizzabili i dati dell'alunno e del genitore.
- 8) <u>Selezionare</u> la voce "CEDOLE LIBRARIE A. S. 2023/24"

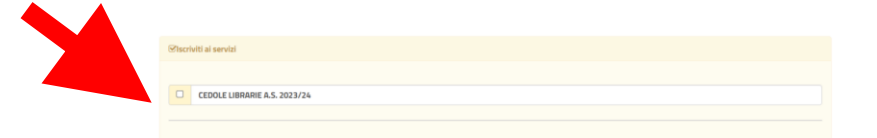

9) ATTENZIONE! E' <u>OBBLIGATORIO</u> AGGIORNARE i dati di scuola e classe inserendo quelli del prossimo anno scolastico 2023/2024.

A tal fine:

- spuntare la dicitura "Desidero cambiare il campo scuola"
- inserire i dati di "Scuola" e "Classe" relativi al prossimo anno scolastico 2023/2024

| Scu   | iola e Classe                     |
|-------|-----------------------------------|
|       | Desidero cambiare il campo Scuola |
| Scuol | a <sup>*</sup>                    |
|       | v                                 |

**Nota bene:** Per le **iscrizioni alle classi prime**, qualora il genitore non sia a conoscenza della sezione, dovrà selezionare la voce *"PRIMA SEZIONE NON ASSEGNATA"*.

**10)** Nella sezione dedicata alle **DICHIARAZIONI** è **OBBLIGATORIO** inserire il segno di spunta per le due dichiarazioni.

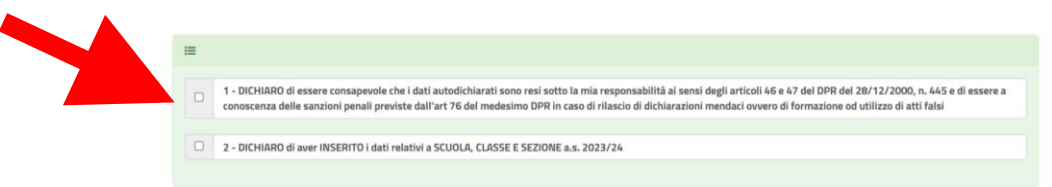

11) Nella sezione "PRIVACY" <u>SPUNTARE</u> l'Autorizzazione al trattamento dei dati personali, visualizzabile su "Leggi Dettaglio Condizioni". Per completare la procedura <u>CLICCARE</u> su "SALVA"

| A Privacy                                                                                                    |  |
|----------------------------------------------------------------------------------------------------|--|
| Autorizzo il trattamento dei miei dati personali ai sensi dell'art. 13 del regolamento (UE) n. 2016/679 e successive modifiche ed integrazioni, Codice in materia di protezione del dati personali. |  |
| Leggi Dettaglio Constitioni                                                                                                    |  |
| Salva Esci                                                                                                    |  |
| <br>© 2021 - portale Isorizioni Net                                                                                                    |  |

## RICORDA:

Al termine della procedura il sistema invierà all'indirizzo di posta elettronica inserito una MAIL DI CONFERMA.

È IMPORTANTE conservare:

• la "LETTERA CREDENZIALI", contenente il "codice utente", quale riferimento unico e indispensabile per la identificazione della pratica

## • la DOMANDA DI ISCRIZIONE AL SERVIZIO

Durante la procedura, qualora l'utente dovesse riscontrare difficoltà, si garantiscono un numero telefonico e un indirizzo mail dedicati per **assistenza tecnica**:

- <u>Numero telefonico- assistenza tecnica:</u> 371/3048911
- <u>Mail dedicata:</u> helpdeskavellino@eticasoluzioni.com

L'assistenza verrà fornita dal lunedì al venerdì, dalle ore 09:00 alle ore 13:00 e dalle ore 14:00 alle ore 18:00, escluso festivi.

Per qualsiasi informazione, altresì, è possibile contattare i numeri telefonici e un indirizzo mail dedicati dell'Ente:

- <u>Numero telefonici Comune di Avellino:</u> 0825/200531 200510 dal lunedì al venerdì nei seguenti orari 09:00 12:00 e il martedì e giovedì dalle 15:30 alle 17:00
- Mail dedicata: infoscuola@comune.avellino.it